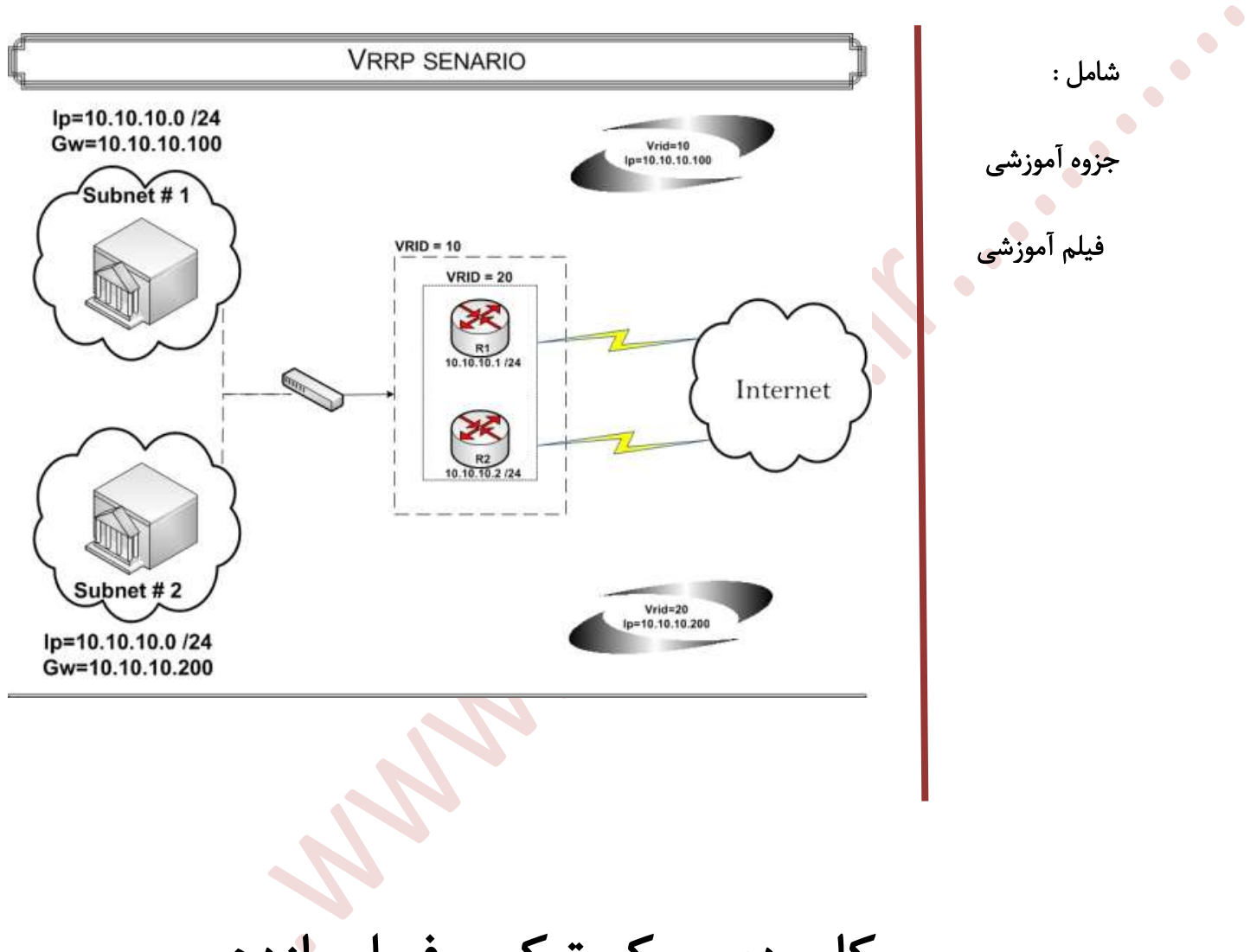

مرجع کاربردی میکروتیک - فصل یازدهم

www.bazyar.ir

١

.....

,....

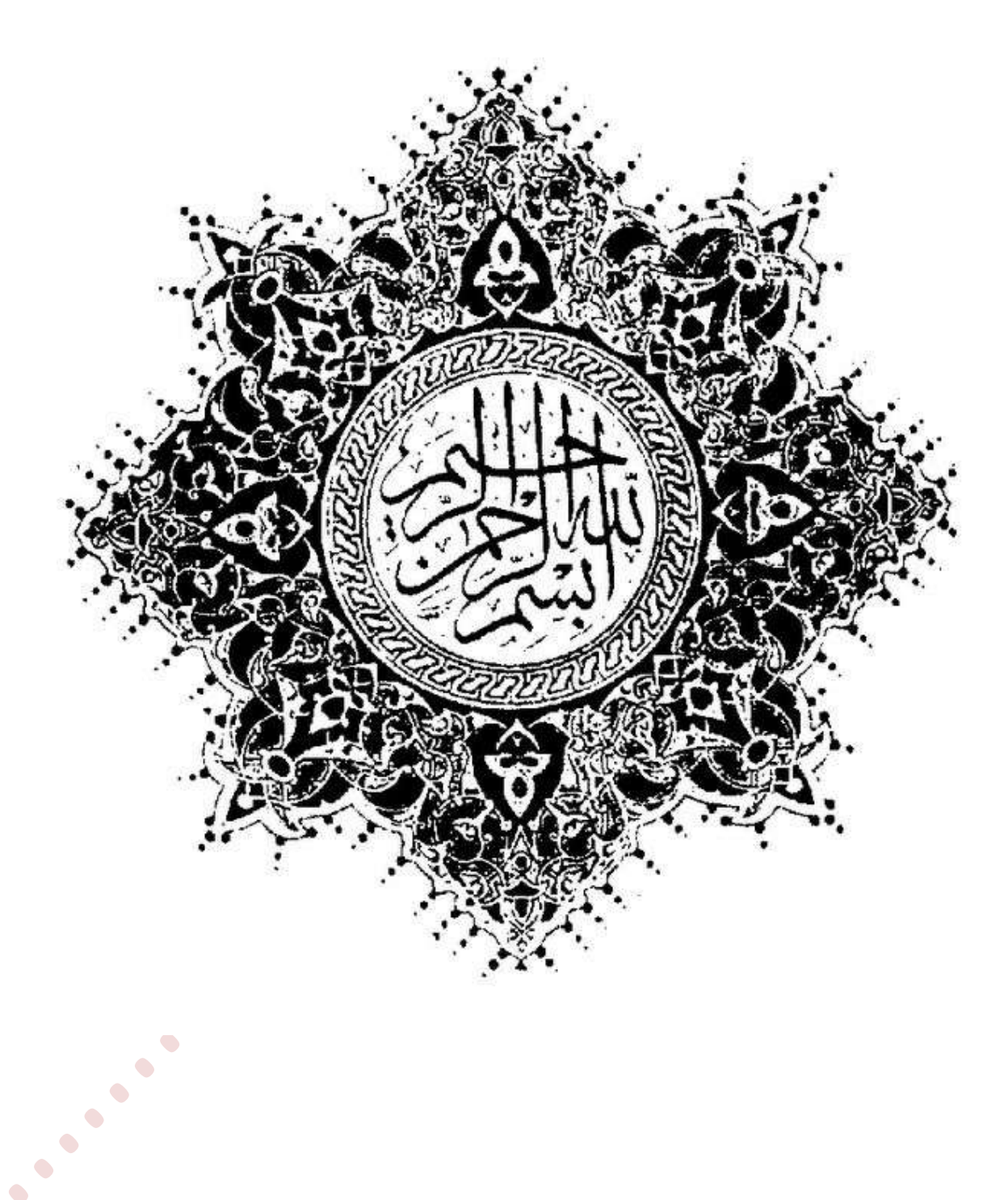

بی رقمت لوح دو عالم عدم

ای دو جهان از قلمت مک ب رقمر

ره به نهان خانه تحقیق ده

من مثعل توفق نه دركف

شام من از صبح سخن روز ساز

•••

شمع زبانم تتحن افروز ساز

در سناریو قبل ، همیشه یک مسیریاب در حالت بیکار میباشد تا زمانی که مسیریاب اول قادر به سرویس دادن نباشد. در این وضعیت در حقیقت از منابع موجود به خوبی استفاده نمیشود در ادامه سناریویی را بررسی میکنیم که در آن واحد از تمام مسیریاب ها استفاده بشود و همچنین ، چنانکه مسیریابی قادر به ارائه سرویس نباشد مسیریاب دیگری جایگزین آن شده و به کلاینت ها سرویس دهد.

این سناریو را همراه با عملیات در WinBox پیاده سازی میکنیم :

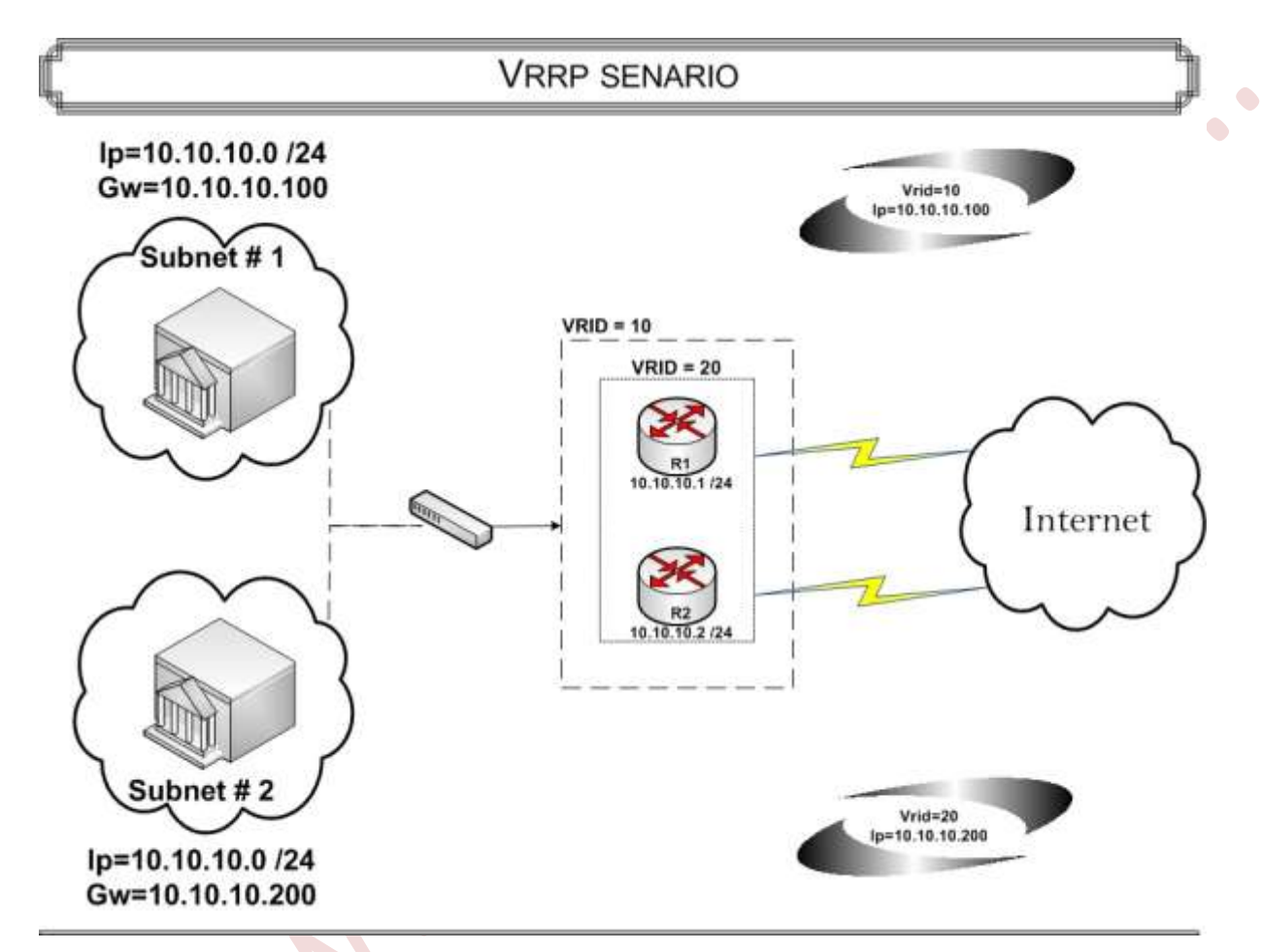

در این سناریو :

•••

- دو عدد مسیریاب میکروتیک برای نشان دادن Router ها
  - Internet یک مسیریاب میکروتیک برای نشان دادن
- دو سیستم Windows 7 به عنوان کلاینت موجود در شبکه ها پیاده سازی میکنیم.

به صورت کلی برای پیاده سازی این عملیات باید به ازای هر مسیریاب یک box مجازی ایجاد شود.و هر مسیریاب در یک box به عنوان Master و در مابقی box ها به عنوان Backup معرفی شود.که این کار با تغییر اولویت (priority) امکان پذیر است.

•

•

•

نکته : یک مسیریاب میتواند در آن واحد، عضو چندین box باشد و همچنین یک یا چند vrid به هر مسیریاب میتوان اختصاص داد.

تنظیمات در مسیریاب اول – R1

تغییر نام سیستم به Router 1 :

•

[admin@mikrotik] > System identity Set Name= Router1

انتساب ip به کارت های شبکه مسیریاب :

| [admin@ Router1] > Ip | Address Add | Address=10.10.10.1/24 | Interface=ether1 |
|-----------------------|-------------|-----------------------|------------------|
| [admin@ Router1] > Ip | Address Add | Address=162.16.1.1/24 | Interface=ether2 |

ایجاد کارت شبکه مجازی برای vrrp اول و دوم :

در این دستورات مسیریاب R1 را در Box1 به عنوان Master و در Box2 به عنوان Backup پیکربندی می کنیم.

[admin@ Router1] > Interface vrrp add name=box1 interface=ether1 vrid=10 priority = 200

[admin@ Router1] > Interface vrrp add name=box2 interface=ether1 vrid=20

انتساب ip به کارت های شبکه مجازی مربوط به vrrp :

[admin@ Router1] > Ip Address Add Address=10.10.10.100/24 Interface=box1

[admin@ Router1] > Ip Address Add Address=10.10.10.200/24 Interface=box2

تنظیمات در R2

تغییر نام سیستم به Router 2 :

[admin@mikrotik] > System identity Set Name= Router2

انتساب ip به کارت های شبکه مسیریاب:

[admin@ Router2] > Ip Address Add Address=10.10.10.2/24 Interface=ether1 [admin@ Router2] > Ip Address Add Address=162.16.1.2/24 Interface=ether2

ایجاد کارت شبکه<sup>©</sup> مجازی برای vrrp اول و دوم :

در این دستورات مسیریاب R1 را در Box1 به عنوان Master و در Box2 به عنوان Backup پیکربندی می کنیم.

[admin@ Router2] > Interface vrrp add name=box1 interface=ether1 vrid=10

[admin@ Router2] > Interface vrrp add name=box2 interface=ether1 vrid=20 priority = 200

انتساب ip به کارت های شبکه های مربوط به vrrp :

[admin@ Router2] > Ip Address Add Address=10.10.10.100/24 Interface=box1

[admin@ Router2] > Ip Address Add Address=10.10.10.200/24 Interface=box2

جهت نمایش مشخصات کارت شبکه مجازی مربوط به vrrp در مسیریاب R1 از دستور زیر استفاده میکنیم :

[admin@ Router1] > Interface vrrp Print

••••

نتيجه دستور به اين صورت خواهد بود :

| Flags:      | X - disał | oled, I- Invalid, R | – running , M – mas | ter , B - 1 | backup   |          |
|-------------|-----------|---------------------|---------------------|-------------|----------|----------|
| #           | NAME      | INTERFACE           | MAC-ADDRESS         | VRID        | PRIORITY | INTERVAL |
| 0 <b>RM</b> | box1      | ether1              | 00:00:5e:00:01:0A   | 10          | 200      | 1s       |
| 1 <b>B</b>  | box2      | ether1              | 00:00:5e:00:01:14   | 20          | 100      | 1s       |
|             |           |                     |                     |             |          |          |

همان طور که در نتیجه دستور مشخص است R1 در Box1 به عنوان Master و در Box2 به عنوان Backup در نظر گرفته شده است.

جهت نمایش مشخصات کارت شبکه مجازی مربوط به vrrp در مسیریاب R2 از دستور زیر استفاده میکنیم :

[admin@ Router2] > Interface vrrp Print

نتيجه دستور به اين صورت خواهد بود :

•

•

| Flags: X    | - disable | d, I- Invalid, R | – running, M – master, B - backup  |
|-------------|-----------|------------------|------------------------------------|
| # NA        | AME I     | NTERFACE         | MAC-ADDRESS VRID PRIORITY INTERVAL |
| 0 <b>B</b>  | box1      | ether1           | 00:00:5e:00:01:0A 10 100 1s        |
| 1 <b>RM</b> | box2      | ether1           | 00:00:5e:00:01:14 20 200 1s        |

همان طور که در نتیجه دستور مشخص است R2 در Box1 به عنوان Backup و در Box2 به عنوان Master در نظر گرفته شده است.

تنظیمات در Internet

یک سیستم میکروتیک برای شبیه سازی اینترنت در این سناریو در نظر گرفته ایم.

: Internet تغییر نام سیستم به

[admin@mikrotik] > System identity Set Name= Internet

انتساب ip به کارت شبکه میکروتیک :

[admin@ Internet ] > Ip Address Add Address=162.16.1.10/24 Interface=ether1

ایجاد Gateway برای مسیریاب :

[admin@ Internet ] > Ip Route Add Gateway=162.16.1.1,162.16.1.2

تنظیمات در Client1

به عنوان سیستم کلاینت در Subnet 1 یک سیستم Windows 7 را اجرا کرده ایم و تنظیمات کارت شبکه آن را به این صورت

انجام داده ایم:

Ip : 10.10.10 Netmask : 255.255.255.0 Gateway : 10.10.10.100

•••

•••

Ip مربوط به Box1 را به عنوان Gateway برای کلاینت ها در 1# Subnet تنظیم کرده ایم.

تست ارتباط :

•

جهت تست ارتباط کلاینت با اینترنت در سیستم کلاینت دستور زیر را در پنجره cmd وارد میکنیم :

#### Tracert 162.16.1.10

نتيجه دستور به اين صورت خواهد بود:

Tracing route to 162.16.1.10 over a maximum of 30 hops 1 <1 ms <1 ms <1 ms 10.10.10.1

2 <1 ms <1 ms <1 ms 162.16.1.10

**Trace complete** 

در جواب این تست ، کاملاً مشخص است که بسته ها ابتدا از R1 عبور میکنند ، سپس به اینترنت میرسند.

حال مسیریاب اول را خاموش میکنیم و دستور مذکور را دوباره وارد میکنیم نتیجه دستور به این صورت خواهد بود:

C:\> Tracert 162.16.1.10

Tracing route to 162.16.1.10 over a maximum of 30 hops 1 <1 ms <1 ms <1 ms 10.10.10.2

2 <1 ms <1 ms <1 ms 162.16.1.10

**Trace complete** 

Client2 تنظیمات در

به عنوان سیستم کلاینت در Subnet 2 یک سیستم Windows 7 را اجرا کرده ایم و تنظیمات کارت شبکه آن را به این صورت انجام داده ایم:

Ip : 10.10.10.10 Netmask : 255.255.255.0 Gateway : 10.10.10.200

Ip مربوط به Box2 را به عنوان Gateway برای کلاینت ها در Bubnet #2 تنظیم کرده ایم.

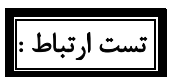

جهت تست ارتباط کلاینت با اینترنت در سیستم کلاینت دستور زیر را در پنجره cmd وارد میکنیم :

Tracert 162.16.1.10

نتيجه دستور به اين صورت خواهد بود:

Tracing route to 162.16.1.10 over a maximum of 30 hops

1 <1 ms <1 ms <1 ms 10.10.10.2

2 <1 ms <1 ms <1 ms 162.16.1.10

**Trace complete** 

در جواب این تست ، کاملا مشخص است که بسته ها ابتدا از R2 عبور میکنند ، سپس به اینترنت میرسند.

حال مسیریاب دوم را خاموش میکنیم و دستور مذکور را دوباره وارد میکنیم نتیجه دستور به این صورت خواهد بود:

C:\> Tracert 162.16.1.10

Tracing route to 162.16.1.10 over a maximum of 30 hops 1 <1 ms <1 ms <1 ms 10.10.10.1

2 <1 ms <1 ms <1 ms 162.16.1.10

#### Trace complete

نکته : همان طور که مشخص است با این پیکربندی هر دو مسیریاب درحال سرویس دادن میباشند و چنانچه یکی از آنها قادر به ارائه سرویس نباشد ، مسیریاب دیگر جایگزین آن میشود.

پیادہ سازی در WinBox

### Router 1

•

•

#### ۱) انتساب ip به کارت های شبکه موجود در Router اول:

🍥 برای پیاده سازی عملیات از طریق WinBox ابتدا به مسیریاب اول وصل میشویم و تنظیمات Ip را مطابق شکل زیر انجام میدهیم:

از منوی اصلی گزینه IP را انتخاب کرده ، از زیرمنوی باز شده Address را انتخاب میکنیم و در پنجره Address List بر روی علامت ADD کلیک کرده و Ip مربوط به کارت های شبکه های سیستم را مطابق شکل زیر وارد میکنیم :

| 빌 꼬[쯔][6               |            |           | Fin | U |
|------------------------|------------|-----------|-----|---|
| Address                | Network    | Interface | 1.  |   |
| <b>宁</b> 10.10.10.1/24 | 10.10.10.0 | ether1    |     |   |
| 162.16.1.1/24          | 162.16.1.0 | ether2    |     |   |
|                        |            |           |     |   |

۲) ایجاد کارت شبکه مجازی برای vrrp اول و دوم :

| Sete Made    |                                  |                          | 94                                                                                                    | ule Planetric |
|--------------|----------------------------------|--------------------------|----------------------------------------------------------------------------------------------------|---------------|
| Approx. 1    |                                  |                          |                                                                                                    |               |
| Vindana      |                                  |                          |                                                                                                    |               |
| divisor.     |                                  |                          |                                                                                                    |               |
| 100          | Testing Lat                      |                          |                                                                                                    |               |
| Red          | a metere diverse but terret if t | Lover ORE fame VLAN VERY | hrong LTE                                                                                                    |               |
| # E          |                                  | Werten in Gestin in 1944 | Feb                                                                                                    | -             |
| P4 F         | Term Term                        | WTO LOWTH TO             | Se Table Jabe                                                                                                   |               |
| MPLS 1       | 1000                             |                          | La la casa da casa da casa da casa da casa da casa da casa da casa da casa da casa da casa da casa da casa da c |               |
| Ruting T     |                                  |                          |                                                                                                    |               |
| Sectors (    |                                  |                          |                                                                                                    |               |
| Gutum        |                                  |                          |                                                                                                    |               |
| Res          |                                  |                          |                                                                                                    |               |
| log          |                                  |                          |                                                                                                    |               |
| Refut        |                                  |                          |                                                                                                    |               |
| Tech         |                                  |                          |                                                                                                    |               |
| New Tennul   |                                  |                          |                                                                                                    |               |
| 10% Otavrah  |                                  |                          |                                                                                                    |               |
| KLM .        |                                  |                          |                                                                                                    | •             |
| New Second # | Others and of Z                  |                          |                                                                                                    |               |
| Perce        |                                  |                          |                                                                                                    |               |
| 14           |                                  |                          |                                                                                                    |               |
|              |                                  |                          |                                                                                                    |               |
|              |                                  |                          |                                                                                                    |               |
|              |                                  |                          |                                                                                                    |               |
|              |                                  |                          |                                                                                                    |               |
|              |                                  |                          |                                                                                                    |               |

از منوی اصلی گزینه Interface را انتخاب کرده از پنجره Interface List،سربرگ VRRP را انتخاب میکنیم و بر روی علامت ADD برای اضافه کردن کارت شبکه مربوط به Vrrp کلیک میکنیم.پنجره New Addresses نشان داده خواهد شد.

| Vew Interfa | ce.                    |       |         |
|-------------|------------------------|-------|---------|
| General     | VRRP Scripts Traffic   | 1     | ОК      |
| Na          | me: box1               |       | Cancel  |
| T           | pe: VRRP               |       | Apply   |
| М           | TU: 1500               |       | Disable |
| L2 M        | TU: [                  |       | Comment |
| MAC Addr    | ess: 00:00:00:00:00:00 | 10.00 | Сору    |
| A           | RP: enabled            |       | Remove  |
|             |                        |       | Torch   |
|             |                        |       |         |
|             | 24                     |       |         |

در پنجره New Interface ، به سربرگ General وارد شده، در قسمت Name نام مورد نظر برای کارت شبکه مربوط به vrrp را ا انتخاب میکنیم این نام به صورت پیش فرض Vrrp X است. ( X به ازای هر کارت شبکه یکی به آن اضافه میشود)

به طور مثال اولین کارت شبکه مربوط به vrrp به نام vrrp1 و دومین کارت شبکه مربوط به vrrp به نام vrrp2 و... نام گذاری میشود.

•

.....

در این سناریو برای این کارت شبکه نام box1 را انتخاب میکنیم .

در سربرگ VRRP ، اطلاعات خواسته شده را همانند شکل زیر وارد میکنیم و در نهایت برای ثبت اطلاعات بر روی OK کلیک میکنیم.

| Interface:            | ether1               |          |
|-----------------------|----------------------|----------|
| o VRID:               | 10                   | Apply    |
| ∠<br>Priority:        | 200                  | Disable  |
| Interval:             | 1.00                 | s Commer |
|                       |                      | Сору     |
| Authenticat     Inone | ion<br>C simple C ah | Remove   |
| Password:             |                      | Torch    |
| Version:              | 3                    | Ŧ        |
| /3 Protocol:          | IPv4                 | Ŧ        |
|                       |                      |          |

برای ایجاد کارت شبکه مربوط به Box 2 ، از پنجره Interface List، سربر ک VRRP را انتخاب میکنیم و بر روی علامت ADD برای اضافه کردن کارت شبکه مربوط به Vrrp کلیک میکنیم. در پنجره New Interface ، به سربر گ General وارد شده، در قسمت Name نام کارت شبکه را Box2 انخاب کرده و به سربر ک Vrrp وارد میشویم.

اطلاعات در این قسمت را به این صورت وارد میکنیم :

| an interrace             | A                  |           |         |
|--------------------------|--------------------|-----------|---------|
| ieneral VI               | RP Scripts Traffic |           | ОК      |
| Interface:               | ether1             | Ŧ         | Cancel  |
| VRID:                    | 20                 |           | Apply   |
| Priority:                | 100                |           | Disable |
| Interval:                | 1.00               | s         | Comment |
|                          | Preemption Mode    |           | Сору    |
| Authentica               | ion Cs             | mple C ah | Remove  |
| Password:                |                    | <b></b> • | Torch   |
|                          |                    |           |         |
| Version:                 | 3                  | Ŧ         |         |
| Version:<br>'3 Protocol: | 3<br>IPv4          | Ŧ         |         |
| Version:<br>'3 Protocol: | 3<br>IPv4          |           |         |

.....

در نهایت برای نمایش این تنظیمات از منوی اصلی گزینه Interface را انتخاب کرده در پنجره Interface List به سربر گ VRRP وارد میشویم . اطلاعات ثبت شده به این صورت خواهد بود:

| Interfo | ene List     |             |           |           |        |      |         |       |        |            |          |          |           |           |      |          |             |          |      |
|---------|--------------|-------------|-----------|-----------|--------|------|---------|-------|--------|------------|----------|----------|-----------|-----------|------|----------|-------------|----------|------|
| Inter   | ace Ethernet | EolP Tunnel | IP Turnel | GRE Tunne | VLAN   | VRRP | Bonding | LTE   |        |            |          |          |           |           |      |          |             |          |      |
| +       | - 2 11       | 07          |           |           |        |      |         |       |        |            |          |          |           |           |      |          |             |          | Fina |
|         | Name         | Type        |           | MTU       | L2 MTU | Tx   | Fix     |       | Tx Pac | Rx Pac     | Tx Drops | Rx Drops | Tx Errors | Rx Errors | VRID | Priority | Authentic . | Password |      |
| 8       | 4 box1       | VARP        |           | 1500      |        | 0    | (bpx)   | Obpe  |        |            |          |          |           |           |      | 10       | 100 none    |          |      |
| 1       | 4Pboul       | VHHP        |           | 1500      |        |      | (pbe    | 0 bps |        | <u>,</u> 1 | 1        | 9. C     | 1         | 0         |      | 10       | 200 none    |          |      |
|         |              |             |           |           |        |      |         |       |        |            |          |          |           |           |      |          |             |          |      |
|         |              |             |           |           |        |      |         |       |        |            |          |          |           |           |      |          |             |          |      |
|         |              |             |           |           |        |      |         |       |        |            |          |          |           |           |      |          |             |          |      |
|         |              |             |           |           |        |      |         |       |        |            |          |          |           |           |      |          |             |          |      |
| -       | 1000         |             |           |           |        |      |         |       |        |            |          |          |           |           |      |          |             |          |      |
| 2.001   | is out of 4  |             |           |           |        |      |         |       |        |            |          |          |           |           |      |          |             |          |      |

همان طور که در شکل مشخص است کارت های شبکه مربوط به Vrrp به صورت invalid (غیر معتبر) هستند برای Valid(معتبر) کردن این کارت های شبکه باید به آنها ip اختصاص داده شود.

.....

۳) انتساب ip به کارت های شبکه مربوط به vrrp :

جهت انتساب Ip به کارت های شبکه Vrrp ، از منوی اصلی گزینه IP را انتخاب کرده از زیر منوی باز شده گزینه Addresses را انتخاب میکنیم. در پنجره Address List بر روی علامت ADD کلیک کرده و در پنجره New Address اطلاعات Ip را برای کارت های شبکه مربوط به 1 Box و 2 Box به این صورت وارد میکنیم:

| lew Address            |         | New Address              |         |
|------------------------|---------|--------------------------|---------|
| Address: 10.10.10.100  | ОК      | Address: 10.10.10.200    | ОК      |
| Network: 255.255.255.0 | Cancel  | Network: 255.255.255.0   | Cancel  |
| Interface: bax1        | Apply   | Interface: bax2 <b>T</b> | Apply   |
|                        | Disable |                          | Disable |
|                        | Comment | $\sim$                   | Comment |
|                        | Сору    |                          | Сору    |
| Box 1                  | Remove  | Box 2                    | Remove  |

## Router 2

....

انتساب ip به کارت شبکه میکروتیک :

| New Address   |              |   |         | New Addre  | 155           |   |         |
|---------------|--------------|---|---------|------------|---------------|---|---------|
| Address: 10   | 0.10.10.2    |   | ОК      | Address:   | 162.16.1.2    |   | ОК      |
| Network: 2    | 55.255.255.0 | • | Cancel  | Network:   | 255.255.255.0 | • | Cancel  |
| Interface: et | her1         | Ŧ | Apply   | Interface: | ether2        | Ŧ | Apply   |
|               |              |   | Disable |            |               |   | Disable |
|               |              |   | Comment |            |               |   | Comment |
|               |              |   | Сору    |            |               |   | Copy    |
|               |              |   | Remove  |            |               |   | Remove  |
| enabled       |              |   |         | enabled    |               |   |         |

.....

۲) ایجاد کارت شبکه مجازی برای vrrp اول و دوم :

تنظیمات را دقیقا مشابه تصویر زیر وارد کنید.

.....

|                    |                                                                             |                                                                                                    | New Interface                   |                                                                               |                                                                                                    |
|--------------------|-----------------------------------------------------------------------------|----------------------------------------------------------------------------------------------------|---------------------------------|-------------------------------------------------------------------------------|----------------------------------------------------------------------------------------------------|
| RP Scripts Traffic |                                                                             | ок                                                                                                    | General VRRP Scripts Tra        | ffic                                                                          | ОК                                                                                                    |
| ether1             | Ŧ                                                                           | Cancel                                                                                                    | Interface: ether1               |                                                                               | Cancel                                                                                                    |
| 10                 |                                                                             | Apply                                                                                                    | VRID: 20                        |                                                                               | Apply                                                                                                    |
| 100                |                                                                             | Disable                                                                                                    | Priority: 200                   |                                                                               | Disable                                                                                                    |
| 1.00               | s                                                                           | Comment                                                                                                    | Interval: 1.00                  | S                                                                             | Comment                                                                                                    |
| Preemption Mode    | 8                                                                           | Conv                                                                                                    | Preemption M                    | ode                                                                           | Conv                                                                                                    |
| ionC simple C ;    | ah                                                                          | Remove                                                                                                    | - Authentication                | C simple C ah                                                                 | Remove                                                                                                    |
| -                  | ]•                                                                          | Torch                                                                                                    | Password:                       |                                                                               | Torch                                                                                                    |
| 3                  | Ŧ                                                                           |                                                                                                    | Version: 3                      | Ŧ                                                                             |                                                                                                    |
| IPv4               | Ŧ                                                                           |                                                                                                    | V3 Protocol: IPv4               | <b>T</b>                                                                      |                                                                                                    |
| Box 1              |                                                                             |                                                                                                    | Box 2                           | )                                                                             |                                                                                                    |
|                    | RP Scripts Traffic<br>ether1<br>10<br>100<br>100<br>✓ Preemption Mode<br>on | RP    Scripts    Traffic      ether1    ▼      10    100      100    s      100    s      100    s      Invalue    C      Simple    C      Inv4    ▼ | RP Scripts Traffic OK<br>ether1 | RP Scripts Traffic       OK       General VRRP Scripts Traffic         ether1 | RP Scripts Traffic   ether1   10   10   10   100   100   100   100   100   100   100   100   100   100   100   100   100   100   100   100   100   100   100   100   100   100   100   100   100   100   100   100   100   100   100   100   100   100   100   100   100   100   100   100   100   100   100   100   100   100   100   100   100   100   100   100   100   100   100   100   100   100   100   100   100   100   100   100   100   100   100   100   100   100   100   100   100   100   100   100   100   100   100   100 |

۳) انتساب ip به کارت های شبکه های مربوط به vrrp :

| New Address            |         | New Address              |         |
|------------------------|---------|--------------------------|---------|
| Address: 10.10.10.100  | ОК      | Address: 10.10.10.200    | ОК      |
| Network: 255.255.255.0 | Cancel  | Network: 255.255.255.0   | Cancel  |
| nterface: bax1         | Apply   | Interface: bax2 <b>T</b> | Apply   |
|                        | Disable | 20°                      | Disable |
| -                      | Comment |                          | Comment |
|                        | Сору    |                          | Сору    |
| Box 1                  | Remove  | Box 2                    | Remove  |

•

## ۴) نمایش اطلاعات مربوط به کارت های شبکه های VRRP :

•

| Interfac | e List   |                 |           |           |        |           |           |        |        |          |          |           |           |      |          |     |           |          | × |
|----------|----------|-----------------|-----------|-----------|--------|-----------|-----------|--------|--------|----------|----------|-----------|-----------|------|----------|-----|-----------|----------|---|
| Interfa  | ce Ethe  | met EoIP Tunnel | IP Tunnel | GRE Tunne | VLAN   | VRRP Bor  | nding LTE |        |        |          |          |           |           |      |          |     |           |          |   |
| + -      | - 🖉      | × 🖻 🍸           |           |           |        | $\sim$    |           |        |        |          |          |           |           |      |          |     |           | Find     |   |
| Ν        | ame      | ∠ Туре          |           | MTU       | L2 MTU | Tx        | Rx        | Tx Pac | Rx Pac | Tx Drops | Rx Drops | Tx Errors | Rx Errors | VRID | Priority |     | Authentic | Password | • |
| В        | box1     | VRRP            |           | 1500      |        | 12.0 kbps | 400 bps   | 2      | 1      | 34       | 0        | 0         | 0         | 1    | 0        | 100 | none      |          |   |
| RM       | PD0X2    | VRRP            |           | 1500      |        | U bps     | U bps     | 0      | 0      | 32       | 0        | 0         | 0         | 2    | U        | 200 | none      |          |   |
|          |          |                 |           |           |        |           |           |        |        |          |          |           |           |      |          |     |           |          |   |
|          |          |                 |           |           |        |           |           |        |        |          |          |           |           |      |          |     |           |          |   |
|          |          |                 |           |           |        |           |           |        |        |          |          |           |           |      |          |     |           |          |   |
|          |          |                 |           |           |        |           |           |        |        |          |          |           |           |      |          |     |           |          |   |
|          |          |                 |           |           |        |           |           |        |        |          |          |           |           |      |          |     |           |          |   |
|          |          |                 |           |           |        |           |           |        |        |          |          |           |           |      |          |     |           |          |   |
|          |          |                 |           |           |        |           |           |        |        |          |          |           |           |      |          |     |           |          |   |
|          |          |                 |           |           |        |           |           |        |        |          |          |           |           |      |          |     |           |          |   |
|          |          |                 |           |           |        |           |           |        |        |          |          |           |           |      |          |     |           |          |   |
|          |          |                 |           |           |        |           |           |        |        |          |          |           |           |      |          |     |           |          |   |
| 2 items  | out of 4 |                 |           |           |        |           |           |        |        |          |          |           |           |      |          |     |           |          |   |
|          |          |                 |           |           |        |           |           |        |        |          |          |           |           |      |          |     |           |          |   |
|          |          |                 |           |           |        |           |           |        |        |          |          |           |           |      |          |     |           |          |   |
|          |          |                 |           |           |        |           |           |        |        |          |          |           |           |      |          |     |           |          |   |